L'ancien site du club fonctionne toujours sur <u>www.corvetteclubfrance.com</u> Le nouveau site est en cours de construction sur <u>www.corvetteclubfrance.fr</u>

Vous qui êtes déjà membre du club, vous pouvez déjà vous inscrire sur le nouveau site en suivant la procédure suivante :

Allez sur la page d'accueil du nouveau site

Cliquez sur « connexion » dans le menu « membres »

Choisissez ensuite « s'inscrire » et renseigner les champs du formulaire :

- Un identifiant de votre choix (il ne pourra plus être modifié, ne doit pas déjà exister, entre 6 et 24 caractères)
- Nom
- prénom
- adresse mail
- mot de passe (minimum 8 caractères avec au moins une majuscule, une minuscule, un chiffre et un caractère spécial)
- adresse (numéro et voie)
- code postal
- ville
- département (le nom du département)
- pays
- numéro de portable
- description de votre Corvette (en choisissant la génération, vous avez ensuite accès à d'autres champs)

Au passage vous aurez choisi le type de membre (normal ou bienfaiteur) et le mode de règlement (vous n'avez pas besoin de faire de règlement puisque votre inscription est toujours valide pour 2024 !).

En bas du formulaire, vous devez valider les conditions (vous pouvez les consulter en cliquant sur « voir les conditions d'inscription ». Cliquez enfin sur « S'inscrire » pour lancer votre inscription.

La page suivante vous donne les informations pour effectuer le règlement de votre inscription (toujours pas à faire !) ainsi que la possibilité d'utiliser un bouton « paypal ». Le compte qui vient d'être créé, n'est pas utilisable immédiatement.

Un mail vous est envoyé pour confirmer votre demande.

Un autre mail est envoyé au webmaster pour validation de votre inscription, une fois validée votre compte devient utilisable et vous êtes informé par un nouveau mail.

Après réception du mail de validation de votre inscription, vous pourrez vous connecter sur le nouveau site en utilisant votre identifiant ou votre adresse mail et votre mot de passe.

A la connexion, vous arrivez sur la page de votre profil.

En cliquant sur la petite roue dentée à droite de votre nom/prénom, un petit menu donne les choix suivants :

1. Modifier le profil

Ici vous pouvez changer ce que vous voulez en cliquant sur la petite roue dentée à droite de votre nom/prénom (sauf la date d'inscription, le numéro de membre et la date d'expiration).

Vous pouvez ajouter une photo de vous, une photo couverture de votre profil et une photo de votre Corvette.

Vous avez également la possibilité d'ajouter une seconde Corvette....

2. Mon compte

Ici vous pouvez changer vos nom, prénom, adresse mail, voir votre mot de passe En cliquant sur « Modifier le mot de passe » (à gauche), vous pouvez changer votre mot de passe.

En cliquant sur « Confidentialité » (toujours à gauche), vous avez accès à d'autres options.

Au fur et à mesure de la construction du site, des pages vont s'ajouter et le menu va s'étoffer...

Bonne prise en main et n'hésitez pas à me remonter vos

remarques/suggestions/problèmes par mail à webmaster@corvetteclubfrance.com